## 3.2. Rezolvări

## 1.2. Construcții geometrice

#### 1.2.2. Utilizarea meniului Help pentru trasarea și deplasarea unei linii LINE

#### APLICATIA 6

Command: LINE

Specify first point: **se selectează pe ecran , cu mouse-ul , un punct** Specify next point or [Undo]: **@50, 0** Specify next point or [Undo]: **ENTER ( termină selecția – se simbolizează** ↔ sau ← )

Sintaxa comenzii MOVE, pentru a deplasa o entitate, este următoarea:

#### Command: MOVE

Select objects: se selectează obiectul de mutat

Select objects:  $\leftrightarrow$ 

Base point or displacement : se selectează o referință cu modul OSNAP/END (extremitate a obiectului)

Second point of displacement : se specifică destinația (locul unde va fi mutat obiectul)

În particular, pentru deplasarea entității pe o distanță de 40mm , comanda **MOVE** se utilizează astfel:

#### Command:MOVE

Select objects: **se selectează dreapta desenată** Select objects: ↔ Base point or displacement : **se selectează o referință cu modul OSNAP/END ( extremitate a obiectului)** Second point of displacement : @40,0

Pentru a realiza cea de a doua deplasare a entității, se va indica noua valoare (@ 70, 0).

#### 1.2.3. Realizarea unui spațiu de lucru într-n fișier nou- LIMITS, GRID UNITS

#### **APLICATIA 8**

#### Command: LIMITS

Specify lower left corner or [ON/OFF] <0.0000,0.0000>: **0,0** Specify upper right corner <420.0000,297.0000>: **7,9** 

#### Command: **ZOOM**

Specify corner of window, enter a scale factor (nX or nXP), or [All/Center/Dynamic/Extents/Previous/Scale/Window] <real time>: **EXTENTS** 

Command: GRID

Specify grid spacing(X) or [ON/OFF/Snap/Aspect] <10.0000>: 1

Command: GRID

Specify grid spacing(X) or [ON/OFF/Snap/Aspect] <1.0000>: OFF

### APLICATIA 9

Command: LINE

Specify first point: **0.5,0.5** Specify next point or [Undo]: **@6,0** Specify next point or [Undo]: **@0,8** Specify next point or [Close/Undo]: **@-6,0** Specify next point or [Close/Undo]: **close** 

1.2.4. Utilizarea uneltelor pentru proiectare și verificarea rezultatelor OSNAP, LIST

### APLICAȚIA 10

Command: LINE

Specify first point: *!! Se selectează un punct oarecare pe ecran !!* Specify next point or [Undo]: @1<60 Specify next point or [Undo]: @1<-60 Specify next point or [Close/Undo]: CLOSE

### Command: LINE

Specify first point: **MID** Of *!!* **Se selectează mijlocul unei laturi !!** Specify next point or [Undo]: **MID** Of *!!* **Se selectează mijlocul unei laturi !!** Specify next point or [Undo]: **MID** Of *!!* **Se selectează mijlocul unei laturi !!** Specify next point or [Close/Undo]: **CLOSE** 

!! Se repetă același lucru pentru a realiza încă un triunghi interior !!

Command: LIST

Select objects: *!! Se selectează ipotenuza triunghiului rezultat !!* 1 found

Select objects:  $\leftrightarrow$ 

LINE Layer: "0" Space: Model space Length = 0.25

- 1.3. Mijloace de reprezentare a figurilor şi corpurilor geometrice pe calculator
- 1.3.1. Simetrizarea, multiplicarea și ștergerea entităților reprezentate în plan - MIRROR,ORTHO, COPY, TRIM

### <u>APLICAȚIA 11</u>

#### Command: LINE

Specify first point: *!! Se selectează un punct oarecare pe ecran !!* Specify next point or [Undo]: @1<45

#### Command: MIRROR

Select objects: *!! Se selectează segmentul desenat mai sus !!* 1 found Select objects: ↔ Specify first point of mirror line: END Of *!! Se selectează un capăt al segmentului !!* Specify second point of mirror line: <Ortho on>*!! Se selectează un punct oarecare pe direcție verticală !!* Delete source objects? [Yes/No] <N>: n

#### Command: LINE

Specify first point: END Of *!!* Se selectează capătul liber al unui segment *!!* Specify next point or [Undo]: END Of *!!* Se selectează capătul liber al celuilalt segment *!!* 

#### Command: LIST

Select objects: **!! Se selectează ipotenuza triunghiului rezultat !!** 1 found

Select objects:  $\leftrightarrow$ 

**Length = 1.4142**, Angle in XY Plane = 180

.....

#### Command: COPY

Select objects: **!! Se selectează triunghiul 1b), latură cu latură !!** 1 found

Select objects: 1 found, 2 total

Select objects: 1 found, 3 total

#### Select objects: $\leftrightarrow$

Specify base point or displacement, or [Multiple]:

**!! Se selectează un punct pe ecran în vecinătatea triunghiului 1b) !!** Specify second point of displacement or <use first point as displacement>:

*!!* Se selectează un punct oarecare pe ecran *!!* 

### Command: LINE

Specify first point: END Of *!!* Se selecteaza coltul din stinga al ipotenuzei !! Specify next point or [Undo]: @0,1 Specify next point or [Close/Undo]: END Of *!!* Se selecteaza coltul din dreapta al ipotenuzei !! Specify next point or [Close/Undo]: ↔ Command: LIST

Select objects: *!! Se selecteaza ipotenuza triunghiului rezultat !!* 1 found

Select objects:  $\leftrightarrow$ 

Length = 1.7321, Angle in XY Plane = 325

.....

#### APLICATIA 12

Command: COPY

Select objects: **!! Se selectează triunghiul 1b), latură cu latură !!** 1 found Select objects: 1 found, 2 total Select objects: 1 found, 3 total Select objects: ↔ Specify base point or displacement, or [Multiple]: **END** of Specify second point of displacement or <use first point as displacement>:

!! Se selectează un punct oarecare pe ecran !!

#### Command: MIRROR

Select objects: *!!* Se selectează triunghiul copiat mai sus, latură cu latură !! 1 found Select objects: 1 found, 2 total Select objects: 1 found, 3 total Select objects: ↔ Specify first point of mirror line: END Of *!!* Se selectează colțul din dreapta al ipotenuzei !! Specify second point of mirror line: <Ortho on>*!!* Se selectează un punct oarecare pe direcție verticală !! Delete source objects? [Yes/No] <N>: n

#### Command: MIRROR

Select objects: *!! Se selectează triunghiul copiat, latură cu latură !!* 1 found Select objects: 1 found, 2 total Select objects: 1 found, 3 total Select objects: ↔ Specify first point of mirror line: END Of *!! Se selectează colțul din dreapta al ipotenuzei !!* Specify second point of mirror line: *!! Se selectează un punct oarecare pe direcție verticală !!* Delete source objects? [Yes/No] <N>: n

#### Command: MIRROR

Select objects: *!!* Se selectează triunghiul situat în mijloc, latură cu *latură !!* 1 found Select objects: 1 found, 2 total Select objects: 1 found, 3 total Select objects: ↔ Specify first point of mirror line: END

Of **!! Se selectează vârful central al triunghiului !!** Specify second point of mirror line: **!! Se selectează un punct oarecare pe direcție orizontală !!** Delete source objects? [Yes/No] <N>: **n** 

#### Command: MIRROR

Select objects: *!!* Se selectează catetele triunghiului răsturnat în urma comenzii MIRROR de mai sus, latură cu latură !! 1 found Select objects: 1 found, 2 total Select objects: ↔ Specify first point of mirror line: END Of *!!* Se selectează colțul din stânga\dreapta al ipotenuzei !! Specify second point of mirror line: *!!* Se selectează un punct oarecare pe direcție orizontală !! Delete source objects? [Yes/No] <N>: n

#### **!! Se vor completa cu comanda LINE, conturul triunghiului rezultat !!**

#### Command: LINE

Specify first point: END of Specify next point or [Undo]: END of Specify next point or [Undo]: ↔

#### Command: LIST

Select objects: **!! Se selectează una din liniile din contur construite mai sus!!** 1 found

Select objects:  $\leftrightarrow$ 

Length = 1.0000, Angle in XY Plane = 225

#### <u>APLICAȚIA 13</u>

Command: LINE

Specify first point: *!!* Se selectează un punct oarecare pe ecran *!!* Specify next point or [Undo]: @1,0 Specify next point or [Undo]: @0,5 Specify next point or [Close/Undo]: ↔ Command: LINE Specify first point: end Of *!!* Se selectează punctul A *!!* Specify next point or [Undo]: @5<72 Specify next point or [Undo]: ↔ Command: LINE Specify first point: int

Specify first point: int Of **!! Se selectează punctul D !!** Specify next point or [Undo]: **@5<216** Specify next point or [Undo]: ↔ Command: LINE

Specify first point: end Of **!! Se selectează punctul A !!** Specify next point or [Undo]: **@5<108** Specify next point or [Undo]: ↔

#### Command: TRIM

Current settings: Projection=UCS Edge=None Select cutting edges ... Select objects: **!! Se selectează latura AE și DE ca muchii tăietoare !!** 

2 found

Select objects:  $\leftrightarrow$ 

Select object to trim or [Project/Edge/Undo]: **!! Se selectează din latura** DE și AE parțile care se vor tăia (va trebui să rămână întregi laturile DE și AE, ca în figura 1e) **!!** 

Select object to trim or [Project/Edge/Undo]: ↔

#### Command: TRIM

Current settings: Projection=UCS Edge=None Select cutting edges ... Select objects: **!! Se selectează latura DE ca muchie tăietoare !!** 1 found Select objects: ↔ Select object to trim or [Project/Edge/Undo]: **!! Se selectează din latura AD partea care se va tăia !!** Select object to trim or [Project/Edge/Undo]: **!! Se selectează din verticala n partea care se va tăia !!** Select object to trim or [Project/Edge/Undo]: **!! Se selectează din verticala n partea care se va tăia !!** 

#### Command: MIRROR

Select objects: *!!* Se selectează conturul DEA și segmentul m, ce reprezintă jumatate din pentagonul ABCDEA, latură cu latură !! 1 found Select objects: 1 found, 2 total Select objects: 1 found, 3 total Select objects: ↔ Specify first point of mirror line: END Of *!!* Se selectează punctul D !! Specify second point of mirror line: END Of *!!* Se selectează punctul X !! Delete source objects? [Yes/No] <N>: n

#### Command: LIST

Select objects: **!! Se selectează o latura a pentagonului rezultat !!** 1 found

Select objects:  $\leftrightarrow$ 

Length = 2.0000, Angle in XY Plane = 216

### APLICAȚIA 15

Se utilizează comanda SAVE din meniul FILE.

# *!!* Se salvează (în directorul în care se fac salvările implicite) cu denumirea:

#### Indicativ Grupa.dwg !!

1.3.2. Generarea / descompunerea unui grup de entități reprezentate cu grosime și asocierea unui text - DONUT , PLINE , ARRAY EXPLODE, DTEXT, AREA, PEDIT

#### APLICATIA 17

Tabel 7

| Nr.<br>crt. | Entitate rezultată                                                                                           | Comanda | Punct<br>inițial/Date<br>inițiale                | Optiunea<br>din<br>comandă | Unelte/Date de<br>lucru                                                                                                   |
|-------------|----------------------------------------------------------------------------------------------------|---------|--------------------------------------------------|----------------------------|----------------------------------------------------------------------------------------------------|
| 1           | Construirea<br>cercului cu<br>grosimea de 1<br>mm și raza de 25<br>mm.                                       | DONUT   | Centrul<br>donut-ului<br>se ia<br>oarecare.      | -                          | _ diametrul<br>interior 49;<br>_diametrul<br>exterior 51.                                                                 |
| 2           | Construirea<br>segmentului de<br>la ora 12 cu<br>grosimea de 1<br>mm și lungimea<br>de 3 mm.                 | PLINE   | QUA (polul<br>nord al<br>donut-ului).            | Width                      | _ 1 (pentru<br>grosimea de<br>început de<br>desenare)<br>_ 1 (pentru<br>grosimea de<br>sfârşit de<br>desenare)<br>_ @0,-3 |
| 3           | Multiplicarea<br>segmentului de<br>la ora 12 pentru<br>fiecare ora.                                          | ARRAY   | Se<br>selectează<br>segmentul<br>de la ora<br>12 | Polar                      | _ CEN (centrul<br>donut-ului).<br>_ 12 segmente;<br>_ 360°;                                                               |
| 4           | Schimbarea<br>propietăților (linie<br>continuă groasă,<br>în linie continuă<br>subțire) pentru<br>segmentele | EXPLODE | -                                                | -                          | Se selectează<br>segmentele de<br>la orele:<br>1,2,4,5,7,8,10,11                                                          |

|   | poziționate la<br>orele:<br>1,2,4,5,7,8,10,11.                                                                                         |        |                                                                                                    |   |                                                                                          |
|---|----------------------------------------------------------------------------------------------------|--------|----------------------------------------------------------------------------------------------------|---|------------------------------------------------------------------------------------------|
| 5 | Construirea unui<br>cerc ajutator cu<br>raza de 23,<br>pentru scurtarea<br>segmentelor de<br>la orele<br>1,2,4,5,7,8,10,11,<br>cu 1 mm | CIRCLE | CEN<br>(centrul<br>donut-ului).                                                                                   | - | 23                                                                                       |
| 6 | Scurtarea<br>segmentelor de<br>la orele<br>1,2,4,5,7,8,10,11                                                                           | TRIM   | Se<br>selectează<br>ca muchie<br>de tăiere<br>cercul<br>construit<br>mai sus.                                     | - | se selectează<br>capetele dinspre<br>centrul cercului<br>ale orelor<br>1,2,4,5,7,8,10,11 |
| 7 | Ştergerea<br>cercului ajutator<br>construit la<br>punctul 5.                                                                           | ERASE  | -                                                                                                    | - | se selectează<br>cercul.                                                                 |
| 8 | Scrierea cifrelor<br>pentru fiecare<br>oră.                                                                                            | DTEXT  | Se<br>selectează<br>un punct în<br>dreptul orei<br>respective<br>(apoi se<br>repetă<br>pentru<br>fiecare<br>oră). | - | - 3 mm<br>(înalțimea<br>textului);<br>-12 mm (se<br>repetă pentru<br>fiecare oră).       |

| APL         | APLICAȚIA 18                                                                                |         |                                                                                                    |                         |                                                                                                    |
|-------------|---------------------------------------------------------------------------------------------|---------|----------------------------------------------------------------------------------------------------|-------------------------|----------------------------------------------------------------------------------------------------|
| Nr.<br>crt. | Entitate<br>rezultată                                                                       | Comanda | Punct<br>inițial/Date<br>inițiale                                                                                                    | Opțiunea din<br>comandă | Unelte/Date<br>de lucru/<br>Punct final                                                                                                    |
| 1           | Stabilirea<br>limitelor de<br>desenare                                                      | LIMITS  | 0,0                                                                                                    | -                       | 1000,1000                                                                                                    |
| 2           | Vizualizarea<br>întregului<br>spațiu de<br>desenare.                                        | ZOOM    | -                                                                                                    | All                     | -                                                                                                    |
| 3           | Desenarea<br>formatului A4.                                                                 | LINE    | 0,0                                                                                                    | ORTHO                   | 210,0;<br>210,297;<br>0,297;<br>_close.                                                                                                    |
| 4           | Multiplicarea<br>formatului A4<br>pe orizontală<br>și pe verticală<br>de 3 ori.             | СОРҮ    | <ul> <li>Se</li> <li>selectează</li> <li>perimetrul</li> <li>formatului A4.</li> <li>END (se</li> <li>selectează</li> <li>colţul din</li> <li>stânga-jos al</li> <li>formatului A4).</li> </ul> | Multiple                | _ 0,0<br>_ Osnap<br>(END) se<br>selectează<br>colțul din<br>dreapta-jos și<br>respectiv<br>dreapta-sus<br>al fiecarui<br>format A4<br>nou copiat. |
| 5           | Completarea<br>formatului A0<br>cu cele două<br>segmente ce<br>lipsesc.                     | LINE    | END (colțul<br>din dreapta<br>sus al ultimului<br>format A4<br>copiat la<br>dreapta.                                                                                                    | -                       | - @0,891;<br>- END (colţul<br>din dreapta<br>sus al<br>ultimului<br>format A4<br>copiat pe<br>verticală).                                         |
| 6           | Transformarea<br>perimetrului<br>formatului A4<br>din linii într-o<br>singură<br>polilinie. | PEDIT   | Se selectează<br>un segment al<br>perimetrului<br>formatului A0.                                                                                                    | Join                    | se selectează<br>și celelalte<br>segmente ale<br>formatului<br>A0.                                                                                |

| 7 | Listarea ariei<br>formatului A0<br>(calculate,<br>automat, de<br>AUTOCAD) | AREA | - | Object | se selectează<br>polilinia ce<br>reprezintă<br>formatul A0<br>(~ 1 m <sup>2</sup> ) |
|---|---------------------------------------------------------------------------|------|---|--------|-------------------------------------------------------------------------------------|

1.3.3. Trasarea arcelor și dreptunghiurilor, teșirea și racordarea acestora și utilizarea referințelor în proiectare - CHAMFER, FILLET, RECTANGLE, ARC, ID, DIST

| <u>APL</u>  | <u>ICAȚIA 19</u>                                                         |         |                                       |                            | Tabel 9                                                                                                    |
|-------------|--------------------------------------------------------------------------|---------|---------------------------------------|----------------------------|----------------------------------------------------------------------------------------------------|
| Nr.<br>crt. | Entitate<br>rezultată                                                    | Comanda | Punct<br>inițial/Date<br>inițiale     | Opțiunea<br>din<br>comandă | Unelte/Date<br>de lucru                                                                                           |
| 1           | Construirea<br>perimetrului<br>întreg                                    | LINE    | Punctul de<br>start se ia<br>oarecare | ORTHO                      | @50,0<br>@0,60<br>@-20,0<br>@0,-30<br>@-20,0<br>@0,10<br>@-10,0<br><b>C</b> lose                                  |
| 2           | Stabilirea<br>dimensiunilor<br>de teşire<br>pentru colţul<br>din stânga  | CHAMFER | -                                     | Distance                   | <ul> <li>10 mm. din<br/>prima linie<br/>selectată;</li> <li>10 mm. din<br/>a doua linie<br/>selectată.</li> </ul> |
| 3           | Teşirea<br>colţului din<br>stânga                                        | CHAMFER | se selectează<br>prima linie          | -                          | se<br>selectează a<br>doua linie                                                                                  |
| 4           | Stabilirea<br>dimensiunilor<br>de teşire<br>pentru colţul<br>din dreapta | CHAMFER |                                       | Distance                   | -10mm. din<br>prima linie<br>selectată;<br>- 20 din a<br>doua linie<br>selectata.                                 |

| 5 | Teşirea<br>colţului din<br>stânga                                                                              | CHAMFER | se selectează<br>prima linie                                                                                                    |        | se<br>selectează a<br>doua linie                                         |
|---|----------------------------------------------------------------------------------------------------|---------|----------------------------------------------------------------------------------------------------|--------|--------------------------------------------------------------------------|
| 6 | Transformarea<br>conturului din<br>mai multe<br>entități (linii)<br>într-o singură<br>entitate<br>(polilinie). | PEDIT   | - Se<br>selectează un<br>segment al<br>perimetrului;<br>-Y (se<br>raspunde cu<br><b>y</b> es pentru a<br>transforma<br>obiectul<br>selectat într-o<br>polilinie) | Join   | se<br>selectează și<br>celelalte<br>segmente<br>ale<br>formatului<br>A0. |
| 7 | Verificare                                                                                                    | AREA    | Se selectează<br>perimetrul                                                                                                    | Object | 2050                                                                     |

## APLICAȚIA 21

Command: **ZOOM** 

Specify corner of window, enter a scale factor (nX or nXP), or [All/Center/Dynamic/Extents/Previous/Scale/Window] <real time>: **ALL** Regenerating model.

### Command: REC

#### RECTANGLE

Specify first corner point or [Chamfer/Elevation/Fillet/Thickness/Width]: **!! Se selectează pentru colțul din stânga-jos al dreptunghiului, un punct oarecare de pe ecran !!** 

Specify other corner point or [Dimensions]: @100,50

Command: FILLET

Current settings: Mode = TRIM, Radius = 10.0000 Select first object or [Polyline/Radius/Trim]: **R** Specify fillet radius <10.0000>: **10** 

Command: FILLET

Select first object or [Polyline/Radius/Trim]: **!! Se selectează o latură a** dreptunghiului **!!** 

Select second object: **!!** Se selectează o latură alăturată a dreptunghiului **!!** 

Command: FILLET

Current settings: Mode = TRIM, Radius = 10.0000 Select first object or [Polyline/Radius/Trim]: **!!** Se selectează o latură a dreptunghiului **!!** Select second object: **!!** Se selectează o latură alăturată a dreptunghiului **!!** 

Command: FILLET

Current settings: Mode = TRIM, Radius = 10.0000

Select first object or [Polyline/Radius/Trim]: **!! Se selectează o latură a** dreptunghiului **!!** 

Select second object: **!! Se selectează o latură alăturată a** dreptunghiului **!!** 

#### Command: FILLET

Current settings: Mode = TRIM, Radius = 10.0000 Select first object or [Polyline/Radius/Trim]: **!! Se selectează o latură a dreptunghiului !!** Select second object: **!! Se selectează o latură alăturată a dreptunghiului !!** 

#### Command: REC

RECTANGLE

Specify first corner point or [Chamfer/Elevation/Fillet/Thickness/Width]: **F** Specify fillet radius for rectangles <0.0000>: **10** 

Specify first corner point or [Chamfer/Elevation/Fillet/Thickness/Width]: **!!** Se selectează pentru coltul din stânga-jos al dreptunghiului, un

#### punct oarecare de pe ecran !!

Specify other corner point or [Dimensions]: @100,50

#### Command: REC

RECTANGLE

Current rectangle modes: Fillet=10.0000

Specify first corner point or [Chamfer/Elevation/Fillet/Thickness/Width]: **F** Specify fillet radius for rectangles <10.0000>: **0** 

Specify first corner point or [Chamfer/Elevation/Fillet/Thickness/Width]: **!!** Se selectează pentru colțul din stânga-jos al dreptunghiului, un

#### punct oarecare de pe ecran !!

Specify other corner point or [Dimensions]: @100,50

| <u>APL</u> | <u>ICAȚIA 22</u>            |         |                  |                           | Tabel 10    |
|------------|-----------------------------|---------|------------------|---------------------------|-------------|
| Nr.        | Entitate                    | Comanda | Punct            | Opțiunea din              | Unelte/     |
| crt.       | rezultată                   |         | inițial/Date     | comandă                   | Date de     |
|            |                             |         | inițiale         |                           | lucru       |
| 1          | Construirea                 | ARC     | Punctul de       | CE (centrul               | @10,0       |
|            | primului arc                |         | start se ia      | arcului: O <sub>1</sub> ) | sau         |
|            | cu centrul în               |         | oarecare         |                           | @-10,0      |
|            | O <sub>1</sub>              |         |                  |                           |             |
|            | $\frown$                    |         |                  |                           |             |
|            | ( )                         |         |                  |                           |             |
|            |                             |         |                  |                           |             |
|            |                             |         |                  | A (unghiul de             | -180 sau    |
|            |                             |         |                  | umplere al                | 180         |
|            |                             |         |                  | arcului)                  |             |
| 2          | Construirea                 | ARC     | END (se          | CE (centrul               | @12,0       |
|            | celui de-al                 |         | selectează       | arcului: O <sub>2</sub> ) | sau         |
|            | doilea arc cu               |         | unul din         |                           | @8,0        |
|            | centrul în O <sub>2</sub> , |         | capetele         |                           |             |
|            | în continuarea              |         | primului arc cu  |                           |             |
|            | primului.                   |         | centrul în O1)   |                           |             |
|            | $\frown$                    |         |                  |                           |             |
|            |                             |         |                  |                           |             |
|            |                             |         |                  |                           |             |
|            |                             |         |                  | A (unahiul de             | -180 sau    |
|            |                             |         |                  | umplere al                | 180         |
|            |                             |         |                  | arcului)                  |             |
| 3          | Construirea                 | ARC     | END (se          | CE (centrul               | CEN         |
|            | celui de-al III-            |         | selectează       | arcului: O <sub>1</sub> ) | (centrul    |
|            | lea arc cu                  |         | capatul liber al |                           | arcului 1). |
|            | centrul în O <sub>1</sub> , |         | ultimului arc    |                           | ,           |
|            | în continuarea              |         | construit)       |                           |             |
|            | celui de-al II-             |         |                  |                           |             |
|            | lea arc.                    |         |                  |                           |             |
|            | $\frown$                    |         |                  |                           |             |
|            | $(\bigcirc)$                |         |                  |                           |             |
|            | $\bigcirc$                  |         |                  |                           |             |
|            |                             |         |                  | A (unghiul de             | -180 sau    |
|            |                             |         |                  | umplere al                | 180         |
|            |                             |         |                  | arcului)                  |             |
| 4          | 6                           | Se re   | petă comenzile d | e la punctul 3 de 2       | 2 ori.      |
|            |                             |         |                  |                           |             |
|            | $\square$                   |         |                  |                           |             |
| <u> </u>   |                             |         |                  | I                         |             |
| 5          | Verificare                  | LIST    | Se selectează    | -                         | 2           |
|            |                             |         | ultimul arc      |                           |             |

| APL         | APLICATIA 24 Tabel 11                                                                                 |         |                                              |                         |                                                                                 |  |
|-------------|----------------------------------------------------------------------------------------------------|---------|----------------------------------------------|-------------------------|---------------------------------------------------------------------------------|--|
| Nr.<br>crt. | Entitate<br>rezultată                                                                                 | Comanda | Punct<br>inițial/Date<br>inițiale            | Opțiunea din<br>comandă | Unelte/Date<br>de lucru                                                         |  |
| 1           | Construirea<br>cercului din<br>stânga-sus,<br>cu diametrul<br>de12 mm.<br>O                           | CIRCLE  | Centrul<br>cercului se ia<br>oarecare.       | -                       | 6                                                                               |  |
| 2           | Construirea<br>unui cerc cu<br>rază de<br>12mm,<br>concentric cu<br>cercul cu<br>diametrul de<br>12mm | CIRCLE  | CEN (centrul<br>cercului din<br>stânga-sus). | _                       | 12                                                                              |  |
| 3           | -                                                                                                    | ID      | -                                            | -                       | Se<br>selectează<br>centrul<br>cercului din<br>stânga-sus                       |  |
| 4           | Construirea<br>cercului din<br>centru, cu<br>diametrul de<br>30 mm.                                   | CIRCLE  | Centrul<br>cercului se ia<br>cu @44<-45      | -                       | 15                                                                              |  |
| 5           | Multiplicarea<br>într-o rețea<br>polară a<br>cercurilor<br>reprezentate.                              | ARRAY   | Se selectează<br>cercurile.                  | Polar                   | - CEN<br>(centrul<br>cercului cu<br>diametrul de<br>30)<br>- 4 cercuri<br>- 360 |  |
| 6           | Construirea                                                                                           | LINE    | TAN (se                                      | -                       | TAN (se                                                                         |  |

|   | tangentelor la<br>cele 4 cercuri<br>cu razele de<br>12 (se repeta<br>de 4 ori).         |      | selectează un<br>cerc cu raza<br>de 12 mm)        |   | selectează<br>celalalt cerc<br>cu raza de 12<br>mm)                                                 |
|---|-----------------------------------------------------------------------------------------|------|---------------------------------------------------|---|----------------------------------------------------------------------------------------------------|
|   |                                                                                         |      |                                                   |   |                                                                                                    |
| 7 | Tăierea<br>resturilor din<br>cercuri pentru<br>a rezulta<br>conturul din<br>figura 2.a. | TRIM | Se selectează<br>tangentele mai<br>sus construite | - | Se<br>selectează<br>parțile din<br>cercurile cu<br>raza de 12<br>mm care<br>urmează a fi<br>tăiate. |

1.3.4. Transformarea entităților în plan (translația, rotația, modificarea proprietăților ), modelarea 3D - WIREFRAME a corpurilor și vizualizarea acestora- BREAK, OFFSET, EXTEND, ROTATE, POLYGON, CHANGE/LINETYPE, LTSCALE, VPOINT, PLAN

**APLICATIA 26** 

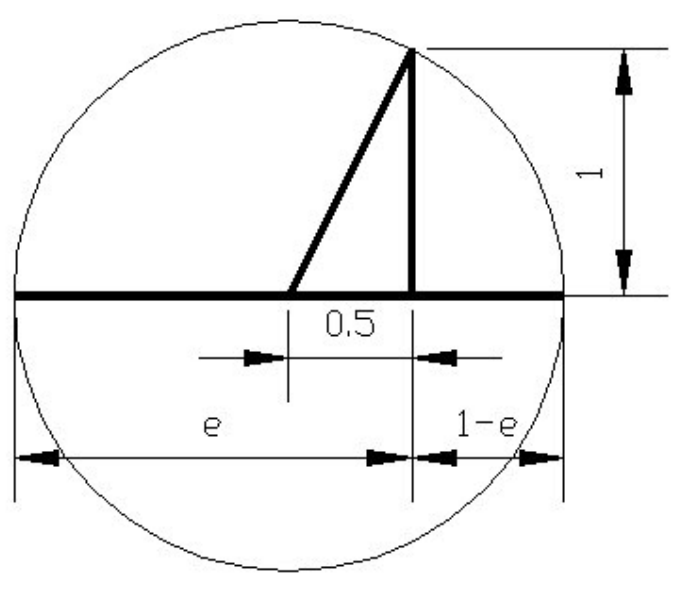

Fig. 20

Command: LIMITS Reset Model space limits: Specify lower left corner or [ON/OFF] <0.0000,0.0000>: Specify upper right corner <12.0000,9.0000>: 7,9

## Command: Z

ZOOM

Specify corner of window, enter a scale factor (nX or nXP), or [All/Center/Dynamic/Extents/Previous/Scale/Window] <real time>: **A** Regenerating model.

Command: L

LINE

Specify first point: *!!* Se selectează un punct din spațiul de lucru!! Specify next point or [Undo]: @ 0.5, 0 Specify next point or [Undo]: @ 0,1 Specify next point or [Close/Undo]: C

Command: C

CIRCLE

Specify center point for circle or [3P/2P/Ttr (tan tan radius)]: **END** Of *!!* Se selectează extremitatea din stânga a liniei orizontale!! Specify radius of circle or [Diameter]: **END** Of *!!* Se selectează extremitatea de sus a liniei verticale *!!* 

Command: L

LINE

Specify first point: **END** of \_endp *!!* Se selectează extremitatea din stânga a liniei orizontale!! Specify next point or [Undo]: QUA Of *!!* Se selectează punctul Vest al cercului !! Specify next point or [Undo]: ↔

 $\text{Command:} \leftrightarrow$ 

LINE Specify first point: END

Of **!! Se selectează extremitatea din dreapta a liniei orizontale!!** Specify next point or [Undo]: **QUA** Of **!! Se selectează punctul Est al cercului !!** Specify next point or [Undo]: ↔

Command: PEDIT

Select polyline: *!! Se selectează linia orizontală de lungime 0.5 !!* Object selected is not a polyline Do you want to turn it into one? <Y> ↔ Enter an option [Close/Join/Width/Edit vertex/Fit/Spline/Decurve/Ltype gen/Undo]: J Select objects: *!! Se selectează linia orizontală cea mai din stânga !!* 1 found Select objects: ↔ 1 segments added to polyline Enter an option [Close/Join/Width/Edit vertex/Fit/Spline/Decurve/Ltype

gen/Undo]:  $\leftrightarrow$ 

Command: LIST

Select objects: !! Se selectează linia înclinată !! 1 found

Select objects:  $\leftrightarrow$ 

Length 1.6180, Angle in XY Plane = 0

.....

Command: LIST

Select objects: *!! Se selectează linia orizontală cea mai din dreapta !!* 1 found

Select objects:  $\leftrightarrow$ 

Length = 0.6180, Angle in XY Plane = 0

#### <u>APLICAȚIA 27</u>

#### Command: LIMITS

Reset Model space limits:

Specify lower left corner or [ON/OFF] <0.0000,0.0000>:  $\leftrightarrow$ Specify upper right corner <420.0000,297.0000>: **50,50** 

#### Command: Z

ZOOM

Specify corner of window, enter a scale factor (nX or nXP), or [All/Center/Dynamic/Extents/Previous/Scale/Window] <real time>: **A** Regenerating model.

Command: L

LINE Specify first point: **10,25** *!!* (punctul A) *!!* Specify next point or [Undo]: @25,0 Specify next point or [Undo]:  $\leftrightarrow$ 

#### Command: C

#### CIRCLE

Specify center point for circle or [3P/2P/Ttr (tan tan radius)]: **END** Of *!!* Se selectează punctul A *!!* Specify radius of circle or [Diameter]: **16** 

#### Command: C

CIRCLE

Specify center point for circle or [3P/2P/Ttr (tan tan radius)]: **MID** Of *!!* **Se selectează mijlocul segmentului AB** *!!* Specify radius of circle or [Diameter] <16.0000>: **END** Of *!!* **Se selectează punctul A** *!!* 

Command: L

LINE

Specify first point: END Of *!!* Se selectează punctul A *!!* Specify next point or [Undo]: INT Of *!!* Se selectează punctul de intersecție dintre cele două cercuri de deasupra segmentului AB (punctul C) *!!*  Specify next point or [Undo]: **END** Of *!!* Se selectează punctul B *!!* Specify next point or [Close/Undo]: ↔

#### Command: OFFSET

Specify offset distance or [Through] <Through>: **T** Select object to offset or <exit>: *!!* Se selectează segmentul BC *!!* Specify through point: END Of *!!* Se selectează punctul A *!!* Select object to offset or <exit>: ↔

#### Command: OFFSET

Specify offset distance or [Through] <Through>: 1 Select object to offset or <exit>: **!!** Se selectează segmentul construit mai sus (ce trece prin punctul A și e paralel cu BC) **!!** Specify point on side to offset: **!!** Se selectează un punct de deasupra acestui segment (înspre punctul C) **!!** Select object to offset or <exit>: ↔

#### Command: TRIM

Current settings: Projection=None, Edge=None Select cutting edges ...

Select objects: **!! Se selectează segmentul AB !!** 1 found

Select objects:  $\leftrightarrow$ 

Select object to trim or shift-select to extend or [Project/Edge/Undo]: *!! Se selectează segmentul construit cu Offset mai sus (la distanța de 1) !!* 

Select object to trim or shift-select to extend or [Project/Edge/Undo]:  $\leftrightarrow$ 

#### Command: ERASE

Select objects: **!!** Se selectează segmentul construit prin punctul A cu comanda Offset **!!** 1 found Select objects: **!!** Se selectează cercul cu centrul în punctul A **!!** 1 found, 2 total Select objects: **!!** Se selectează cercul cu centrul în mijlocul segmentului AB **!!** 1 found, 3 total Select objects: ↔

Command: ZOOM

Specify corner of window, enter a scale factor (nX or nXP), or [All/Center/Dynamic/Extents/Previous/Scale/Window] <real time>: **E** 

#### Command: OFFSET

Specify offset distance or [Through] <1.0000>: ↔ Select object to offset or <exit>: **!!** Se selectează segmentul mic din interiorul triunghiului ABC, rămas în urma scurtării lui cu comanda TRIM **!!**  Specify point on side to offset:

**!!** Se selectează un punct de deasupra acestui segment (înspre punctul C) **!!** 

Select object to offset or <exit>: **!!** Se selectează segmentul construit mai sus !!

Specify point on side to offset:

**!!** Se selectează un punct de deasupra acestui segment (înspre punctul C) **!!** 

Select object to offset or <exit>: **!!** Se selectează segmentul construit mai sus !!

Specify point on side to offset:

**!!** Se selectează un punct de deasupra acestui segment (înspre punctul C) **!!** 

Select object to offset or <exit>: **!!** Se selectează segmentul construit mai sus !!

.....

*!! etc. : Se continuă astfel până se construiesc 16 segmente mici (până la BC) !!* 

#### Command: EXTEND

Current settings: Projection=None, Edge=None Select boundary edges ... Select objects: *!! Se selectează segmentul AB !!* 1 found

Select objects:  $\leftrightarrow$ 

Select object to extend or shift-select to trim or [Project/Edge/Undo]: *!! Se selectează fiecare segment mic construit mai sus, pentru a-I extinde până la segmentul AB !!* 

Select object to extend or shift-select to trim or [Project/Edge/Undo]:

.....

#### Command: BREAK

Select object: *!! Se selectează segmentul AB !!* Specify second break point or [First point]: **F** Specify first break point: **END** Of *!! Se selectează punctul de intersectie dintre primul segment de lângă punctul A ce este paralel cu latura BC !!* Specify second break point: **END** Of *!! Se selectează același punct !!* 

*!! Se continua ca mai sus cu aceiași comandă, Break, pentru a diviza de fiecare dată segmentul mai mare rămas in mai multe segmente de aceiași mărime egală !!* 

.....

Command: LIST

Select objects: **!! Se selectează un segment obținut în urma comenzii BREAK !!** 1 found

| LINE Layer: "0"                               |        |
|-----------------------------------------------|--------|
| Space: Model space                            |        |
| Handle = $6C$                                 |        |
| from point, X= 10.0000 Y= 25.0000 Z= 0.0000   |        |
| to point, X= 11.5625 Y= 25.0000 Z= 0.0000     |        |
| Length = 1.5625, Angle in XY Plane = 0        |        |
| Delta X = 1.5625, Delta Y = 0.0000, Delta Z = | 0.0000 |

### <u>APLICAȚIA 29</u>

Command: LIMITS

Reset Model space limits:

Specify lower left corner or [ON/OFF] <0.0000,0.0000>:  $\leftrightarrow$ Specify upper right corner <420.0000,297.0000>: **100,100** 

Command: Z

ZOOM

Specify corner of window, enter a scale factor (nX or nXP), or [All/Center/Dynamic/Extents/Previous/Scale/Window] <real time>: **A** Regenerating model.

#### Command: POLYGON

Enter number of sides  $<4>:\leftrightarrow$ 

Specify center of polygon or [Edge]: *!!* Se selectează un punct oarecare pe ecran (aproximativ în mijloc) *!!* 

Enter an option [Inscribed in circle/Circumscribed about circle] <I>: I Specify radius of circle: **40** 

### Command: ROTATE

Current positive angle in UCS: ANGDIR=counterclockwise ANGBASE=0 Select objects: *!! Se selectează pătratul !!* 1 found Select objects: ↔ Specify base point: END Of *!! Se selectează colțul din stânga al pătratului !!* Specify rotation angle or [Reference]: **45** 

### Command: ZOOM

Specify corner of window, enter a scale factor (nX or nXP), or [All/Center/Dynamic/Extents/Previous/Scale/Window] <real time>: **E** 

### Command: OFFSET

Specify offset distance or [Through] <Through>: 5 Select object to offset or <exit>: **!!** Se selectează pătratul **!!** Specify point on side to offset: **!!** Se selectează un punct în interiorul pătratului **!!** 

Select object to offset or <exit>: **!!** Se selectează pătratul creat mai sus **!!** 

Specify point on side to offset: **!!** Se selectează un punct in interiorul pătratului **!!** 

Select object to offset or <exit>: **!!** Se selectează pătratul creat mai sus !!

Specify point on side to offset: **!! Se selectează un punct in interiorul pătratului !!** 

Select object to offset or <exit>: **!!** Se selectează pătratul creat mai sus !!

#### Command: LINE

Specify first point: **END** 

Of **!! Se selectează colțul de sus al pătratului exterior !!** Specify next point or [Undo]: **END** 

Of *!!* Se selectează colțul de jos al pătratului exterior *!!* Specify next point or [Undo]:  $\leftrightarrow$ 

#### Command: LINE

Specify first point: END

Of *!!* Se selectează colțul din stânga al pătratului exterior *!!* Specify next point or [Undo]: END

Of *!!* Se selectează colțul din dreapta al pătratului exterior *!!* Specify next point or [Undo]:  $\leftrightarrow$ 

#### Command: CHANGE

Select objects: *!!* Se selectează o diagonală *!!* 1 found Select objects: *!!* Se selectează cealaltă diagonală *!!* 1 found, 2 total Select objects: ↔ Specify change point or [Properties]: P Enter property to change [Color/Elev/LAyer/LType/ItScale/LWeight/Thickness]: LT Enter new linetype name <ByLayer>: DASHDOT Enter property to change [Color/Elev/LAyer/LType/ItScale/LWeight/Thickness]: S Specify new linetype scale <1.0000>: 10 Enter property to change [Color/Elev/LAyer/LType/ItScale/LWeight/Thickness]: ↔

#### Command: CHANGE

Select objects: *!!* Se selectează al doilea pătrat *!!* 1 found Select objects: ↔ Specify change point or [Properties]: P Enter property to change [Color/Elev/LAyer/LType/ItScale/LWeight/Thickness]: LT Enter new linetype name <ByLayer>: DASHED Enter property to change [Color/Elev/LAyer/LType/ItScale/LWeight/Thickness]:S Specify new linetype scale <1.0000>: 10 Enter property to change [Color/Elev/LAyer/LType/ItScale/LWeight/Thickness]: ↔

#### Command: CHANGE

Select objects: *!!* Se selectează penultimul pătrat *!!* 1 found Select objects: ↔ Specify change point or [Properties]: P Enter property to change [Color/Elev/LAyer/LType/ItScale/LWeight/Thickness]: LT Enter new linetype name <ByLayer>: DASHDOT Enter property to change [Color/Elev/LAyer/LType/ItScale/LWeight/Thickness]: S Specify new linetype scale <1.0000>: 10 Enter property to change [Color/Elev/LAyer/LType/ItScale/LWeight/Thickness]: ↔

#### Command: PEDIT

Select polyline or [Multiple]: *!!* Se selectează pătratul exterior *!!* Enter an option [Open/Join/Width/Edit vertex/Fit/Spline/Decurve/Ltype gen/Undo]: W Specify new width for all segments: 1 Enter an option [Open/Join/Width/Edit vertex/Fit/Spline/Decurve/Ltype gen/Undo]: ↔

#### APLICATIA 30

#### Command: LIMITS

Specify lower left corner or [ON/OFF] <0.0000,0.0000>: **0,0** Specify upper right corner <420.0000,297.0000>: **60,60** 

#### Command: **ZOOM**

Specify corner of window, enter a scale factor (nX or nXP), or [All/Center/Dynamic/Extents/Previous/Scale/Window] <real time>: **all** Regenerating model.

### Command: **RECTANGLE**

Specify first corner point or [Chamfer/Elevation/Fillet/Thickness/Width]: **5**,**5** 

Specify other corner point or [Dimensions]: @50,50

#### Command: VPOINT

Current view direction: VIEWDIR=0.0000,0.0000,1.0000 Specify a view point or [Rotate] <display compass and tripod>: r Enter angle in XY plane from X axis <270>: **50** Enter angle from XY plane <90>: **30** Regenerating model.

#### r togonorating motion

#### Command: **ZOOM**

Specify corner of window, enter a scale factor (nX or nXP), or [All/Center/Dynamic/Extents/Previous/Scale/Window] <real time>: s Enter a scale factor (nX or nXP): **0.5x** 

Command: COPY Select objects: !! Se selectează pătratul !! 1 found Select objects:  $\leftrightarrow$ Specify base point or displacement, or [Multiple]: **!!** Se selectează un colt al pătratului !! Specify second point of displacement or <use first point as displacement>: @0,0,100 Command: **ZOOM** Specify corner of window, enter a scale factor (nX or nXP), or [All/Center/Dynamic/Extents/Previous/Scale/Window] <real time>: a Regenerating model. Command: LINE Specify first point: <Osnap off> endp of !! Se selectează un colt al bazei inferioare !! Specify next point or [Undo]: \_endp of **!!** Se selectează coltul de deasupra al bazei superioare !! Specify next point or [Undo]:  $\leftrightarrow$ Command: COPY Select objects: !! Se selectează pătratul !! 1 found Select objects:  $\leftrightarrow$ Specify base point or displacement, or [Multiple]: m Specify base point: endp of !! Se selectează capătul liniei trasate anterior, din baza inferioară !! Specify second point of displacement or <use first point as displacement>: endp of **!!** Se selectează alt colt al bazei inferioare **!!** Specify second point of displacement or <use first point as displacement>: endp of **!!** Se selectează alt colt al bazei inferioare **!!** Specify second point of displacement or <use first point as displacement>: endp of **!!** Se selectează alt colt al bazei inferioare **!!** Specify second point of displacement or <use first point as displacement>:  $\leftrightarrow$ Command: **AREA** Specify first corner point or [Object/Add/Subtract]: o Select objects: !! Se selectează baza superioară !! Area = 2500.0000, Perimeter = 200.0000 **APLICATIA 31** Command: POLYGON Enter number of sides <4>: 4 Specify center of polygon or [Edge]: *!!* Se selectează un punct oarecare pe ecran (aproximativ in mijloc) !! Enter an option [Inscribed in circle/Circumscribed about circle] <I>: I Specify radius of circle: 15

#### Command: VPOINT

Current view direction: VIEWDIR=0.0000,0.0000,1.0000 Specify a view point or [Rotate] <display compass and tripod>: **ROTATE** Enter angle in XY plane from X axis <270>: **55** Enter angle from XY plane <90>: **35** Regenerating model.

#### Command: ZOOM

Specify corner of window, enter a scale factor (nX or nXP), or [All/Center/Dynamic/Extents/Previous/Scale/Window] <real time>: **0.5X** 

#### Command: LINE

Specify first point: END Of *!!* Se selectează colțul din stânga al pătratului *!!* Specif y next point or [Undo]: @0,0,40 Specify next point or [Undo]: END Of *!!* Se selectează colțul de jos al pătratului *!!* Specify next point or [Close/Undo]: ↔

#### Command: ZOOM

Specify corner of window, enter a scale factor (nX or nXP), or [All/Center/Dynamic/Extents/Previous/Scale/Window] <real time>: **E** 

#### Command: LINE

Specify first point: **END** Of *!!* Se selectează colțul de sus al pătratului *!!* Specify next point or [Undo]: **END** Of *!!* Se selectează vârful piramidei!! Specify next point or [Undo]: ↔

### Command: LINE

Specify first point: END Of *!!* Se selectează colțul din dreapta al pătratului *!!* Specify next point or [Undo]: END Of *!!* Se selectează vârful piramidei!! Specify next point or [Undo]: ↔

#### **APLICATIA 32**

#### Command: POLYGON

Enter number of sides <4>: 4 Specify center of polygon or [Edge]: *!!* Se selectează un punct oarecare pe ecran (aproximativ in mijloc) *!!* Enter an option [Inscribed in circle/Circumscribed about circle] <I>: C Specify radius of circle: 25

#### Command: VPOINT

Current view direction: VIEWDIR=0.0000,0.0000,1.0000 Specify a view point or [Rotate] <display compass and tripod>: **ROTATE** Enter angle in XY plane from X axis <270>: **55** Enter angle from XY plane <90>: **35** 

#### Regenerating model.

#### Command: ZOOM

Specify corner of window, enter a scale factor (nX or nXP), or [All/Center/Dynamic/Extents/Previous/Scale/Window] <real time>: **0.5X** 

#### Command: COPY

Select objects: *!!* Se selectează pătratul *!!* 1 found Select objects: ↔ Specify base point or displacement, or [Multiple]: END of *!!* Se selectează un colț al pătratului *!!* Specify second point of displacement or <use first point as displacement>: @0,0,100

#### Command: ZOOM

Specify corner of window, enter a scale factor (nX or nXP), or [All/Center/Dynamic/Extents/Previous/Scale/Window] <real time>: **E** Regenerating model.

#### Command: LINE

Specify first point: **END** Of *!!* Se selectează un colț al pătratului *!!* Specify next point or [Undo]: **END** Of*!!* Se selectează colțul corespunzător al pătratului de deasupra!! Specify next point or [Undo]:

### Command: COPY

Select objects: **!! Se selectează linia construită mai sus !!** 1 found Select objects: ↔ Specify base point or displacement, or [Multiple]: **M** Specify base point: **END** 

Of *!!* Se selectează capătul liniei din baza inferioară *!!* Specify second point of displacement or <use first point as displacement>: END

Of *!!* Se selectează un alt colț al bazei inferioare *!!* Specify second point of displacement or <use first point as displacement>: END

Of *!!* Se selectează un alt colț al bazei inferioare *!!* Specify second point of displacement or <use first point as displacement>: END

Of *!!* Se selectează un alt colț al bazei inferioare *!!* Specify second point of displacement or <use first point as displacement>:  $\leftrightarrow$